# BLACK BOX TESTING USING "ROBOTIUM" FOR apk FILES

## **Requirements :**

- 1) Android Application's apk files for Testing. Ex: ApplicationToTest.apk
- 2) Eclipse for building Test project
- 3) ADT ( Android Development Tools )
- 4) SDK (Software Development Kit)
- 5) JDK ( Java Development Kit )
- 6) robotium-solo-1.7.0.jar

## Prerequisites for developing test framework:

- \* Install eclipse, ADT , SDK, JDK to your system.
- \* After installation give proper path in environmental variable

[For more help : <u>http://developer.android.com/guide/index.html</u>] [For downloading robotium-solo-1.7.0.jar and document : <u>http://code.google.com/p/robotium/downloads/list</u>]

NOTE: In this example the application apk file has the following package name: "com.Example.ApplicationToTest" and the apk name is ApplicationToTest.apk

## STEP 1: CREATE TEST PROJECT IN ECLIPSE

Create the test project by:

 $\mathsf{File} \rightarrow \mathsf{New} \rightarrow \mathsf{Project} \rightarrow \mathsf{Android} \rightarrow \mathsf{Android} \mathsf{Test} \mathsf{Project}$ 

### The window below will open:

| 🔘 New Android Test Project                                               |                                       |                      |                        |                            |                | - <b>F</b> 🔀 |
|--------------------------------------------------------------------------|---------------------------------------|----------------------|------------------------|----------------------------|----------------|--------------|
| New Android Test Project<br>Creates a new Android Test Project resource. |                                       |                      |                        |                            |                | Yar<br>Yar   |
| Test Project Name: ExampleApplicationTest                                | ing                                   |                      |                        |                            |                |              |
| Content                                                                  |                                       |                      |                        |                            |                |              |
| Use default location                                                     |                                       |                      |                        |                            |                |              |
| Location: D:/my workspace/ExampleApplica                                 | ationTesting                          |                      |                        |                            | Browse         |              |
| Test Target                                                              |                                       |                      |                        |                            |                |              |
| Select the project to test:                                              |                                       |                      |                        |                            |                |              |
| <ul> <li>This project</li> </ul>                                         |                                       |                      |                        |                            |                |              |
| O An existing Android project                                            |                                       |                      |                        |                            | Brows          | e]           |
| Test Target Package: com.Exampl                                          | e.ApplicationTesting                  |                      |                        |                            |                |              |
| Build Target                                                             |                                       |                      |                        |                            |                |              |
| Target Name                                                              | Vendor                                |                      | 10                     | Platform                   | API Level      |              |
| Android 1.1                                                              | Android Open Sourc                    | e Project            |                        | 1.1                        | 2              |              |
| Android 1.5                                                              | droid 1.5 Android Open Source Project |                      |                        | 1.5                        | 3              |              |
| Google APIs                                                              | Google Inc.                           | Google Inc.          |                        |                            | 3              |              |
| Android 1.6                                                              | Android Open Source                   | e Project            |                        | 1.6                        | 4              |              |
|                                                                          | Google Inc.                           | - Burdent            |                        | 1.6                        | 4              |              |
| Android 2.0                                                              | Android Open Source                   | e Project            |                        | 2.0                        | 5              |              |
|                                                                          | Anaroia Open Sourc                    | e Project            |                        | 2.0.1                      | 6              |              |
| Google APIS                                                              | Google Inc.                           | e Project            |                        | 2.0.1<br>2.1. updato1      | 7              |              |
|                                                                          | Google Inc                            | e Project            |                        | 2.1-upualei<br>2.1-updatei | 7              |              |
| Android 2.2                                                              | Android Open Source                   | e Project            |                        | 2.2                        | ,<br>8         |              |
|                                                                          | Google Inc.                           |                      |                        | 2.2                        | 8              |              |
| Standard Android platform 2.1-update1                                    |                                       |                      |                        |                            |                |              |
| Properties                                                               |                                       |                      |                        |                            |                |              |
| Application name: ExampleTesting                                         |                                       |                      |                        |                            |                |              |
| Package name: com.Example.Application                                    | Testing                               |                      |                        |                            |                |              |
|                                                                          |                                       |                      |                        |                            |                |              |
| ?                                                                        |                                       |                      | < Bac                  | k Next >                   | <u>F</u> inish | Iancel       |
| 🔧 start 🗀 mywork                                                         | 📛 eclipse                             | Robotium.docx - Micr | 👹 Java - softapTest1/A | 2 4                        |                | 5:38 PM      |

Fill all the following fields to create the test project

\* Test Project Name: ExampleApplicationTesting

\* Test Target: Click on "This Project "

\* Build Target: If the application was developed using SDK version 7 then select Android 2.1 - update1. If it was developed by SDK version 8 then select Android 2.2

\* Properties: Application name : ApplicationTesting

Package name: com.Example.ApplicationTesting Min SDK version: Default value will be there according to Build Target selection Then click on "finish"

It will create a new project with the name: ExampleApplicationTesting

## STEP 2: DO THE FOLLOWING CHANGES IN "AndroidManifest.xml"

\* Open package "ExampleApplicationTesting" there you will find the file AndroidManifest.xml

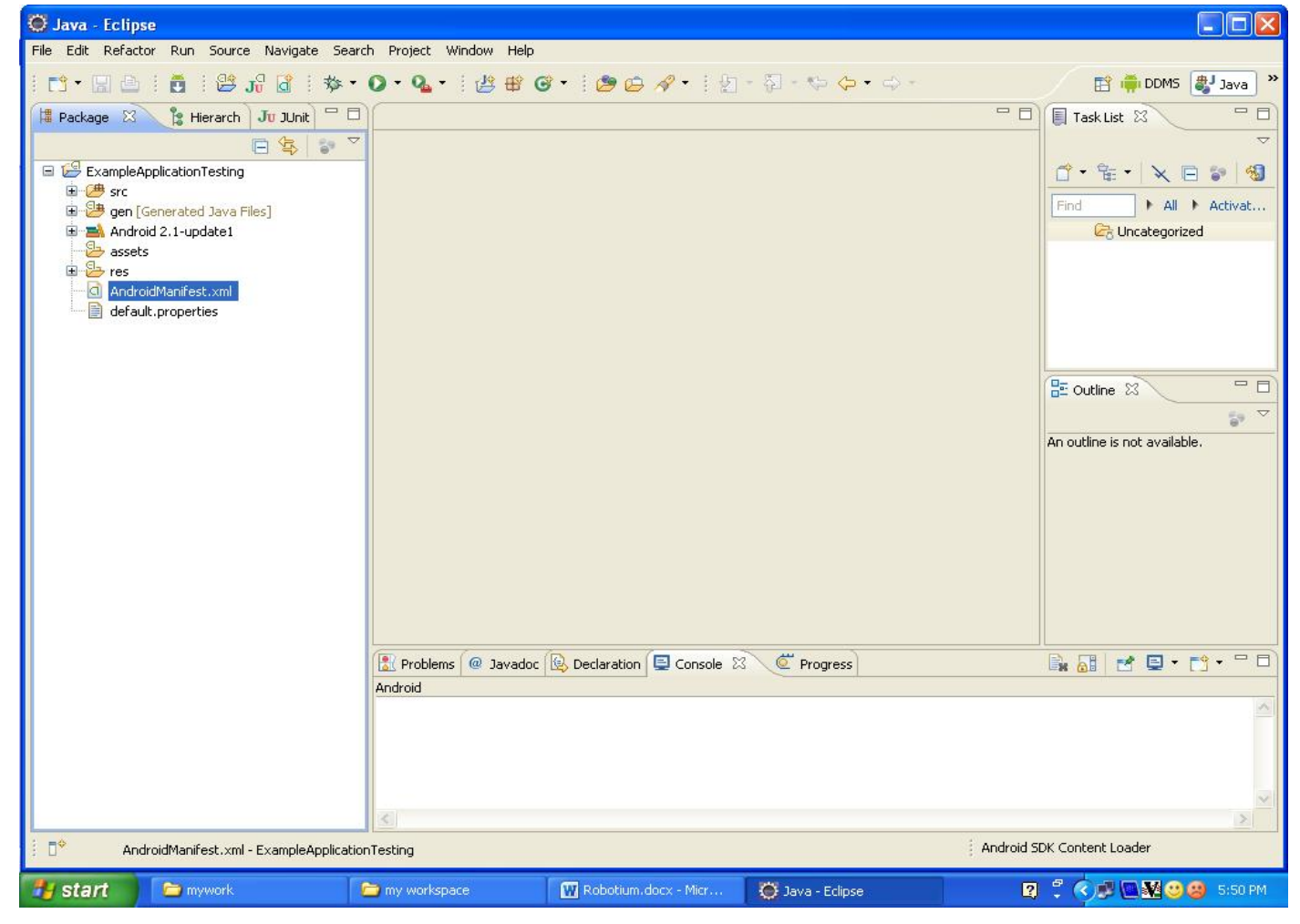

# \* Open the AndroidManifest.xml

| 😇 Java - ExampleApplicationTesting/AndroidManifest.xml - Eclipse                                                                                                    |                                                                                                    |                                                                                                    |                        |                              |  |  |
|----------------------------------------------------------------------------------------------------|----------------------------------------------------------------------------------------------------|----------------------------------------------------------------------------------------------------|------------------------|------------------------------|--|--|
| File Edit Refactor Run Source Navigate Search Project Window Help                                                                                                    |                                                                                                    |                                                                                                    |                        |                              |  |  |
| ◆   <b>1) 小 ○</b>   ●   ●   ●   • 11   ●   ●   • ○   • ○   • ○   • ○   • ○   • ○   • ○   • ○   • ○   • ○   • ○   • ○   • ○   • ○   • ○   • ○   • ○   • ○   • ○   • ○   • ○   • ○   • ○   • ○   • ○   • ○   • ○   • ○   • ○   • ○   • ○   • ○   • ○   • ○   • ○   • ○   • ○   • ○   • ○   • ○   • ○   • ○   • ○   • ○   • ○   • ○   • ○   • ○   • ○   • ○   • ○   • ○   • ○   • ○   • ○   • ○   • ○   • ○   • ○   • ○   • ○   • ○   • ○   • ○   • ○   • ○   • ○   • ○   • ○   • ○   • ○   • ○   • ○   • ○   • ○   • ○   • ○   • ○   • ○   • ○   • ○   • ○   • ○   • ○   • ○   • ○   • ○   • ○   • ○   • ○   • ○   • ○   • ○   • ○   • ○   • ○   • ○   • ○   • ○   • ○   • ○   • ○   • ○   • ○   • ○   • ○   • ○   • ○   • ○   • ○   • ○   • ○   • ○   • ○   • ○   • ○   • ○   • ○   • ○   • ○   • ○   • ○   • ○   • ○   • ○   • ○   • ○   • ○   • ○   • ○   • ○   • ○   • ○   • ○   • ○   • ○   • ○   • ○   • ○   • ○   • ○   • ○   • ○   • ○   • ○   • ○   • ○   • ○   • ○   • ○   • ○   • ○   • ○   • ○   • ○   • ○   • ○   • ○   • ○   • ○   • ○   • ○   • ○   • ○   • ○   • ○   • ○   • ○   • ○   • ○   • ○   • ○   • ○   • ○   • ○   • ○   • ○   • ○   • ○   • ○   • ○   • ○   • ○   • ○   • ○   • ○   • ○   • ○   • ○   • ○   • ○   • ○   • ○   • ○   • ○   • ○   • ○   • ○   • ○   • ○   • ○   • ○   • ○   • ○   • ○   • ○   • ○   • ○   • ○   • ○   • ○   • ○   • ○   • ○   • ○   • ○   • ○   • ○   • ○   • ○   • ○   • ○   • ○   • ○   • ○   • ○   • ○   • ○   • ○   • ○   • ○   • ○   • ○   • ○   • ○   • ○   • ○   • ○   • ○   • ○   • ○   • ○   • ○   • ○   • ○   • ○   • ○   • ○   • ○   • ○   • ○   •   • | • 🗘 • 💁 • 🗄 🖶 🥝                                                                                                    | 9 •   🕭 🖨 🕫 E                                                                                                    |                        | 답 🚔 DDMS 🐉 Java<br>양 Java EE |  |  |
| <ul> <li>Package</li> <li>Hierarch</li> <li>Ju Junit</li> <li>Hierarch</li> <li>Ju Junit</li> <li>Sec</li> <li>Sec</li> <li>Sec</li> <li>Sec</li> <li>Sec</li> <li>Android 2.1-update1</li> <li>assets</li> <li>Fes</li> <li>AndroidManifest.xml</li> <li>default.properties</li> </ul>                                                                                                    | <pre>ExampleApplicationTesti<br/>ding="utf=8"?&gt;<br/>"http://schemae<br/>le.ApplicationS<br/>=="1"<br/>="1.0"&gt;<br/>:icon="@drawabi<br/>i:name="android<br/>nSdkVersion="7"<br/>roid:targetPac)</pre> | <pre>C ExampleApplicationTesting Manifest 2 ding="utf-8"?&gt; "http://schemas.android.com/apk/res/android" le.ApplicationTesting" =="1" =="1.0"&gt; :icon="@drawable/icon" android:label="@string/app_name"&gt; iton="@drawable/icon" android:label="@string/app_name"&gt; iton="@string/app_name"&gt; iton="@string/app_name"&gt; iton="@string/app_na</pre> |                        |                              |  |  |
|                                                                                                    | Manifest Application Perm                                                                                                    | issions Instrumentation Android                                                                                                    | Manifest.xml           |                              |  |  |
| Omega Content Loader                                                                                                    |                                                                                                    |                                                                                                    |                        |                              |  |  |
| 🛃 start 📄 mywork                                                                                                    | 📄 my workspace                                                                                                    | 👿 Robotium.docx - Micr                                                                                                    | 🧿 Java - ExampleApplic | 😰 🛱 🔿 🗊 🖾 💆 🙂 😫 5:55 PM      |  |  |

\* Change:

<instrumentation android:targetPackage="com.Example.ApplicationTesting"

To:

<instrumentation android:targetPackage="com.Example.ApplicationToTest"

If you do not know the exact package name then type this in the DOS prompt

- > launch the emulator
- > adb install testapplication.apk
- >adb logcat

Run the application once and you will get the exact package name

# STEP 3: CREATE SAMPLE TEST CASE

 $^*$  Select the package and right click it and select: New ightarrow Class

| 🔘 Java - Eclipse                       |                                                                                           |                     |                                 |                     |                              |  |
|----------------------------------------|-------------------------------------------------------------------------------------------|---------------------|---------------------------------|---------------------|------------------------------|--|
| File Edit Refactor Run Source Navigate | : Search Project Window                                                                   | Help                |                                 |                     |                              |  |
| i 📬 • 🖫 🗁 i 👼 i 😂 🞜 i                  | 参・ <b>〇・</b> Q-: (2)                                                                      | 🕸 🞯 • 🗄 🤔 🤪         | • 🛛 • 🖓 • 🏷 🤇                   | \$ • \$ -           | 😰 📫 DDMS 👹 Java              |  |
| 📲 Package 😫 瀺 Hierarch 🛛 Ju JUnit      |                                                                                           |                     |                                 |                     | 🗐 Task List 🛛 🦳 [            |  |
|                                        | <b>₩</b>                                                                                  |                     |                                 |                     |                              |  |
| 🖃 🚰 ExampleApplicationTesting          |                                                                                           |                     |                                 |                     | 1 · · · × • • 4              |  |
| · · · · · · · · · · · · · · · · · · ·  |                                                                                           |                     |                                 |                     |                              |  |
| com.Example.ApplicationTestin          | 9 New                                                                                     |                     | 🕨 🏄 Java Project                |                     |                              |  |
| Generated Sava ness                    | Open in New Window                                                                        |                     | 😂 Android Project               |                     | Concategorized               |  |
| assets                                 | Open Type Hierarchy                                                                       | F4                  | 🏫 Project                       |                     |                              |  |
| 🗈 🗁 res                                | Show In                                                                                   | Alt+Shift+W         | Package                         |                     |                              |  |
| default.properties                     | Сору                                                                                      | Ctrl+C              | Class                           |                     |                              |  |
|                                        | Copy Qualified Name                                                                       |                     | 🕜 Interface                     |                     |                              |  |
|                                        | 💼 Paste                                                                                   | Ctrl+V              | 🕼 Enum                          |                     |                              |  |
|                                        | 💢 Delete                                                                                  | Delete              | Annotation                      |                     |                              |  |
|                                        | Remove from Context                                                                       | Ctrl+Alt+Shift+Down | Source Folder                   |                     |                              |  |
|                                        | Build Path                                                                                |                     | Java Working Set                |                     | An outline is not available. |  |
|                                        | Source                                                                                    | Alt+Shift+S         | Folder                          |                     |                              |  |
|                                        | Refactor                                                                                  | Alt+Shift+T         | If File     Institled Text File |                     |                              |  |
|                                        | 🚵 Import                                                                                  |                     |                                 |                     |                              |  |
|                                        | 🛃 Export                                                                                  |                     | IUnit Test Case                 |                     |                              |  |
|                                        | 🔊 Refresh                                                                                 | F5                  | Task                            |                     |                              |  |
|                                        | Assign Working Sets                                                                       |                     | E Example                       |                     |                              |  |
|                                        | Run As                                                                                    |                     |                                 | 10 M 60 10          |                              |  |
|                                        | Debug As                                                                                  |                     | Other                           | Ctrl+N              | 🕞 🔂 🛃 • 📬 • 🗖 t              |  |
|                                        | Profile As                                                                                |                     | •                               |                     |                              |  |
|                                        | Validate                                                                                  |                     |                                 |                     |                              |  |
|                                        | Compare With                                                                              |                     |                                 |                     |                              |  |
|                                        | Restore from Local Histo                                                                  | ry                  |                                 |                     |                              |  |
|                                        | Properties                                                                                | Alt+Enter           | -                               |                     |                              |  |
|                                        |                                                                                           |                     |                                 |                     | 2                            |  |
| com.Example.ApplicationTesting         | Com.Example.ApplicationTesting - ExampleApplicationTesting/src Android SDK Content Loader |                     |                                 |                     |                              |  |
| y start 📁 mywork                       | my workspace                                                                              | Robotium.docx       | 🥘 Java - Eclipse                | 🕘 launch - Google S | 😰 🚏 🔇 🕵 😻 🥴 🍪 6:23 Pr        |  |

| 🔘 Java - Eclipse                                                  |                               |                      |                                                |                       |                              |  |
|-------------------------------------------------------------------|-------------------------------|----------------------|------------------------------------------------|-----------------------|------------------------------|--|
| File Edit Refactor Run Source Navigate Search Project Window Help |                               |                      |                                                |                       |                              |  |
| • 🛷   🛅 💦 😂   💆   🗠 🖃 • 🗂                                         | 0 • <b>Q</b> •                | • 1 🙆 🖨 🛷            | •   2 - 2 - *> 4                               | •                     | 🖹 🛱 DDMS 🐉 Java 🏾 »          |  |
| 📕 Rackage 🔀 🍃 Hierarch 🛛 Ju JUnit 🖓 🗖                             | 💭 New Java (                  | Task List 🛛 🖓 🗖      |                                                |                       |                              |  |
| ExampleApplicationTesting                                         | Java Class<br>Create a new Ja | ava class.           |                                                | C                     |                              |  |
| Com, Example, Application resting     Generated Java Files]       | Source folder:                | ExampleApplic        | ationTesting/src                               | Brow                  | /se                          |  |
| Android 2.1-update1                                               | Package:                      | com.Example.         | ApplicationTesting                             | Brow                  | ise                          |  |
| 🗈 😕 res<br>🔄 🖸 AndroidManifest.xml                                | Enclosing typ                 | e:                   |                                                | Brow                  | ise                          |  |
| 📄 📄 default.properties                                            | Name:                         | ExampleTest          |                                                |                       |                              |  |
|                                                                   | Modifiers:                    | () public            | Odefault Oprivate                              | Oprotected            | Outline 🐰 🗖 🗖                |  |
|                                                                   |                               | abstract             | final static                                   |                       |                              |  |
|                                                                   | Superclass:<br>Interfaces:    | java.lang.Obj        |                                                | Brow                  | se outline is not available. |  |
|                                                                   |                               |                      |                                                |                       | 1                            |  |
|                                                                   |                               |                      |                                                | Ren                   | iove                         |  |
|                                                                   | Which method st               | ubs would you like t | o create?<br>void maio(Stripo[] aros)          |                       |                              |  |
|                                                                   |                               | Constructor          | from superclass                                |                       |                              |  |
|                                                                   | Do you want to                | Inherited ab         | stract methods<br>figure templates and default | value here)           |                              |  |
|                                                                   | Problen                       | Generate co          | mments                                         | Valac ( <u>torc</u> ) |                              |  |
|                                                                   | Anarola                       |                      |                                                |                       |                              |  |
|                                                                   |                               |                      |                                                |                       |                              |  |
|                                                                   | (?)                           |                      |                                                | Finish Ca             | ncel                         |  |
|                                                                   | 3                             |                      |                                                |                       |                              |  |
| com.Example.ApplicationTesting - Example                          | eApplicationTesting/src       |                      |                                                | An                    | droid SDK Content Loader     |  |
| 🛃 start 📄 🖻 mywork 📁 n                                            | my workspace 🛛 🕅 Rot          | ootium.docx          | 🔘 Java - Eclipse                               | 🕲 launch - Google S.  | 🛛 🖞 🌏 🕵 🕙 😢 6:25 PM          |  |

\* Use the class name: ExampleTest and click on "finish"

\* Now the editor should look like:

| 😨 Java - ExampleApplicationTesting/src/co                  | om/Example/Applic   | ationTesting/Examp   | leTest. java – I | iclipse      |                     |                              |
|------------------------------------------------------------|---------------------|----------------------|------------------|--------------|---------------------|------------------------------|
| File Edit Refactor Run Source Navigate Sea                 | rch Project Window  | Help                 |                  |              |                     |                              |
| • ♥   D % 웹   D + ♥ ♥ • 0 - 10  <br>• ♥ + D + ♥ ♥ • ♥ + \$ | 0 • % • 1 🖉         | 瞪 🞯 • 🕴 🥭 🖨          | <b>∦•</b> ∳¶     | 🥖 💝 🔳 🔳      |                     | 😭 📫 DDMS 🐉 Java<br>📌 Java EE |
| 📲 Package 🖾 🍃 Hierarch 🛛 Ju JUnit) 🗖 🗖                     | 🕽 🕖 *ExampleTest.ja | va 🛛                 |                  |              | - 8                 | 🗐 Task List 🛛 🗖              |
|                                                            | package c           | om.Example.Appl      | icationTest      | ting;        |                     |                              |
| 🖃 😂 ExampleApplicationTesting                              | -                   |                      |                  |              |                     |                              |
| 🖻 🅭 src                                                    |                     |                      |                  |              |                     | Find All Activat             |
| Example. Application Testing                               |                     |                      |                  |              |                     |                              |
| 🗊 😕 gen [Generated Java Files]                             |                     |                      |                  |              |                     | -O circulogoneou             |
| 🕀 🛋 Android 2.1-update1                                    |                     |                      |                  |              |                     |                              |
| assets                                                     |                     |                      |                  |              |                     |                              |
|                                                            |                     |                      |                  |              |                     |                              |
| 🔚 default.properties                                       |                     |                      |                  |              |                     |                              |
|                                                            |                     |                      |                  |              |                     | E≞ Outline 23                |
|                                                            |                     |                      |                  |              |                     |                              |
|                                                            |                     |                      |                  |              |                     | com.Example.Application      |
|                                                            |                     |                      |                  |              |                     |                              |
|                                                            |                     |                      |                  |              |                     |                              |
|                                                            |                     |                      |                  |              |                     |                              |
|                                                            |                     |                      |                  |              |                     |                              |
|                                                            |                     |                      |                  |              | ~                   |                              |
|                                                            | <                   |                      |                  |              | >                   | <u>&lt;</u>                  |
|                                                            | Problems @ Ja       | avadoc 🔞 Declaration | 📮 Console 🖾      | 🖉 Progress   |                     | 🕞 🔠 🛃 📮 • 📬 • 🗖              |
|                                                            | Android             | 1/e                  |                  |              | 4                   |                              |
|                                                            |                     |                      |                  |              |                     |                              |
|                                                            |                     |                      |                  |              |                     |                              |
|                                                            |                     |                      |                  |              |                     |                              |
|                                                            |                     |                      |                  |              |                     |                              |
|                                                            |                     |                      |                  | 1            | 17                  | 2                            |
| ∃ <b>□</b> *                                               |                     |                      | Writable         | Smart Insert | 3 : 1 Android S     | DK Content Loader            |
| 🛃 start 📄 🔁 3 Windows Expl 👻 🕅                             | Robotium.docx       | 🔘 Java - ExampleAp   | 🕲 launch         | - Google S   | 👩 softapTesting.jav | 😰 🖞 🌒 🔊 🥴 😢 😕 6:30 i         |

\* Copy this code into the editor:

import com.jayway.android.robotium.solo.Solo;

import android.test.ActivityInstrumentationTestCase2;

@SuppressWarnings("unchecked")

public class ExampleTest extends ActivityInstrumentationTestCase2 {

```
private static final String TARGET_PACKAGE_ID = " com.Example.ApplicationToTest ";
private static final String LAUNCHER_ACTIVITY_FULL_CLASSNAME = "
com.Example.ApplicationToTest.MainMenuSettings";
```

```
private static Class<?> launcherActivityClass;
static{
try {
 launcherActivityClass = Class.forName(LAUNCHER_ACTIVITY_FULL_CLASSNAME);
```

```
} catch (ClassNotFoundException e) {
throw new RuntimeException(e);
}
}
```

@SuppressWarnings("unchecked")
public ExampleTest() throws ClassNotFoundException {
 super(TARGET\_PACKAGE\_ID, launcherActivityClass);
}

private Solo solo;

```
@Override
protected void setUp() throws Exception {
  solo = new Solo(getInstrumentation(), getActivity());
}
```

public void testCanOpenSettings(){
 solo.pressMenuItem(0);

```
}
```

```
@Override
public void tearDown() throws Exception {
```

```
try {
solo.finalize();
} catch (Throwable e) {
e.printStackTrace();
}
getActivity().finish();
super.tearDown();
```

```
}
```

### NOTE:

private static final String TARGET\_PACKAGE\_ID = " com.Example.ApplicationToTest ";

private static final String LAUNCHER\_ACTIVITY\_FULL\_CLASSNAME = "
com.Example.ApplicationToTest.MainMenuSettings";

here " com.Example.ApplicationToTest " is the package name. "MainMenuSettings" is the launcher activity name. It should look like this: private static final String LAUNCHER\_ACTIVITY\_FULL\_CLASSNAME =packagename.launchername

If you do not know the exact package and launcher names follow these steps in the DOS prompt
> launch the emulator
> adb install testapplication.apk
> adb logcat
There you will get exact package name and launcher name

\* Include the robotium jar file to the project

Right click on "ExampleApplicationTesting" project  $\rightarrow$  Build path  $\rightarrow$  Configure Build Path

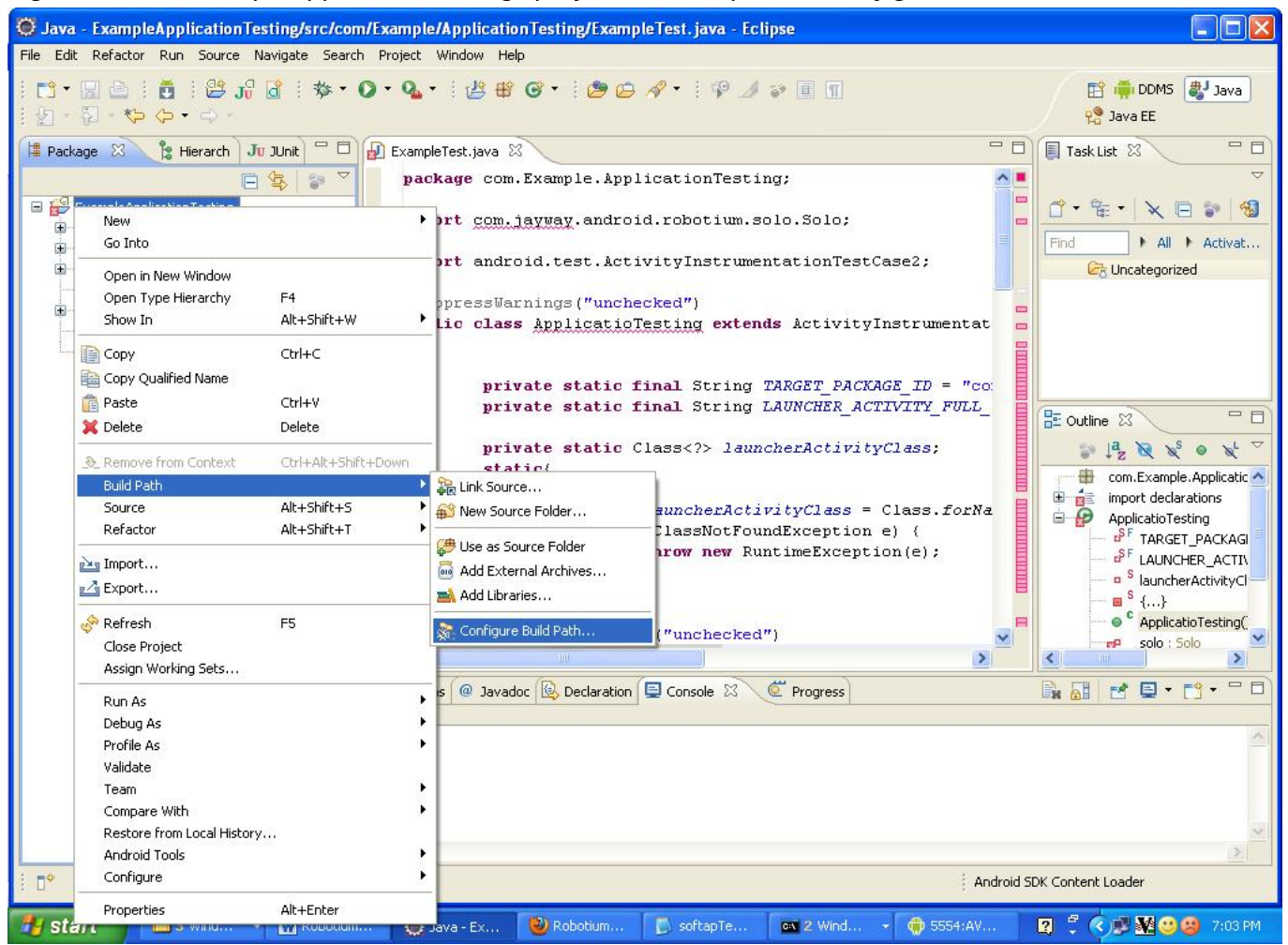

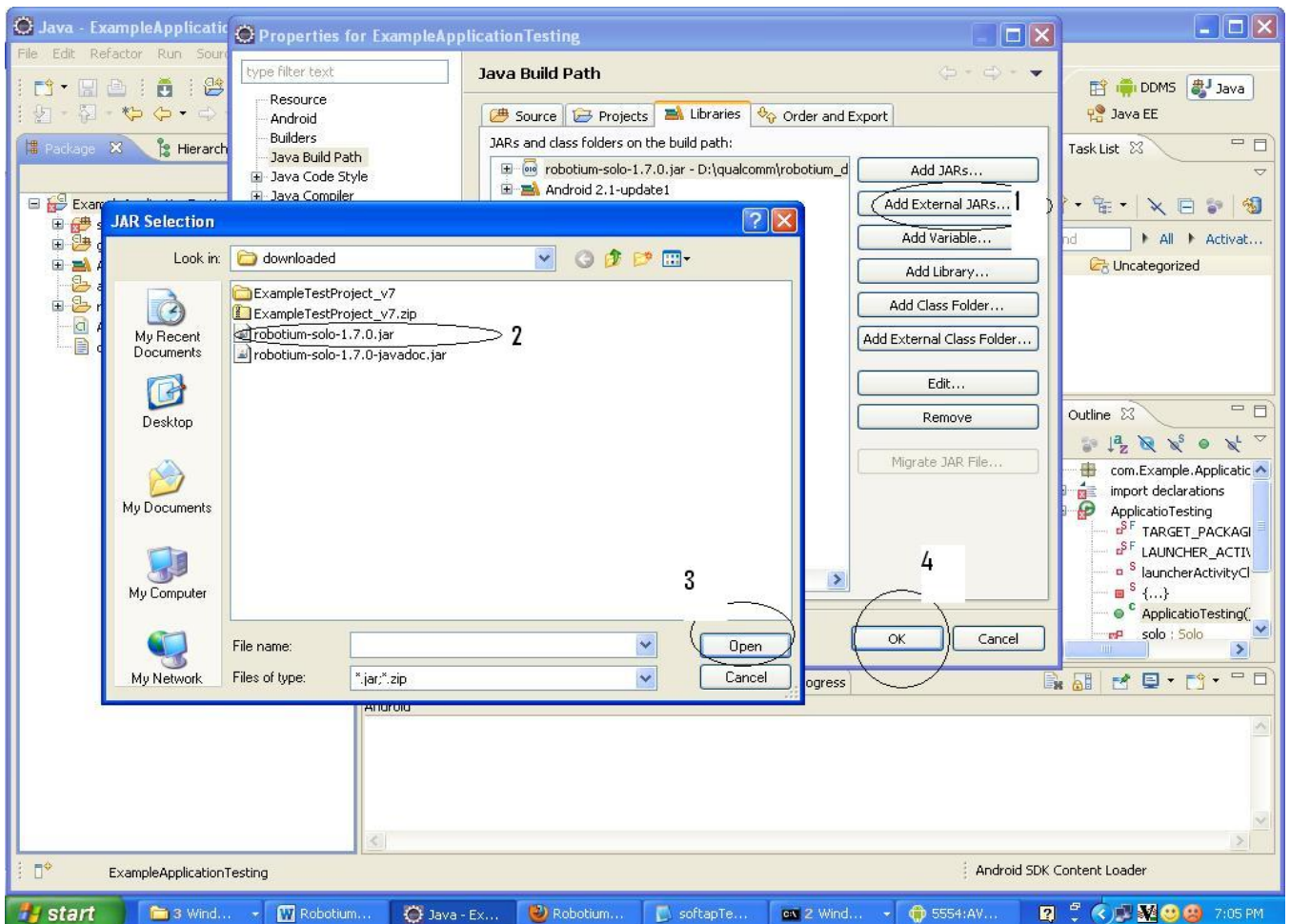

\* Then select add External Jars  $\rightarrow$  select robotium jar file  $\rightarrow$  open  $\rightarrow$  OK

### STEP 4: The .apk file has to have the same signature as your test project

Signature:

The signature will identify the author of the android application. Signature means it contains the information like first name and last name of the developer, Name of the organizational unit, organization, city, state, two letter country code.

Standard tools like Keytool and Jarsigner are used to generate keys and sign applications.

[For more help: <u>http://developer.android.com/guide/publishing/app-signing.html</u>]

### **IMPORTANT STEPS:**

\* If you know the certificate signature then you need to maintain the same signature in your test project

\* If you do not know the certificate signature then you need to delete the certificate signature and you should maintain the same android debug key in both the application and test project

\* If the application is unsigned then you need to sign the application apk with the android debug key

If it is a signed application then:

You can use the following bash script : <u>http://robotium.googlecode.com/files/sign-debug-any-apk.sh</u> Or

- -- Un-zip the apk file
- -- Delete the META-INF folder
- -- Rezip the apk file
- -- In Dos prompt /Command prompt

```
> jarsigner -keystore ~/.android/debug.keystore -storepass android -keypass
android ApplicationToTest.apk androiddebugkey
> zipalign 4 ApplicationToTest.apk TempApplicationToTest.apk
```

Then rename TempApplicationToTest.apk to ApplicationToTest.apk

#### If it is an unsigned application then:

-- In Dos prompt /Command prompt

```
> jarsigner -keystore ~/.android/debug.keystore -storepass android -keypass
android ApplicationToTest.apk androiddebugkey
> zipalign 4 ApplicationToTest.apk TempApplicationToTest.apk
```

Then rename TempApplicationToTest.apk to ApplicationToTest.apk

[For more help : <u>http://developer.android.com/guide/publishing/app-signing.html</u> }

#### **STEP 5: RUN THE SAMPLE TEST CASES**

Right click on the test project  $\rightarrow$  Run As  $\rightarrow$ Android Junit Test

| 😳 Java - ExampleApplicationTesting/src/com/Example/ApplicationTesting/ExampleTest. java - Eclipse                                                                                                    |                                                                                                    |                                                                                                    |                                                                                                    |  |  |  |  |
|----------------------------------------------------------------------------------------------------|----------------------------------------------------------------------------------------------------|----------------------------------------------------------------------------------------------------|----------------------------------------------------------------------------------------------------|--|--|--|--|
| File Edit Refactor Run Source Navigate Search Project Window Help                                                                                                    |                                                                                                    |                                                                                                    |                                                                                                    |  |  |  |  |
| : ▆▾:::::::::::::::::::::::::::::::::::                                                                                                    | ≝ ₩ ₲ •   🤌 🖨 🛷 •   🦗 🥖                                                                                                    | * 🗉 T                                                                                                    | 😭 📫 DDMS 🐉 Java<br>😤 Java EE                                                                                                    |  |  |  |  |
| Image: Solution of the second second seco | st.java 23 ExampleApplicationTestin<br>protected void setUp() throw.<br>solo = new Solo(getI<br>)<br>public void testCanOpenSetti<br>solo.pressMenuItem(0                                                                                      | ActivityInstrumentation Construmentation Construmentation(), getAcongs()(                                  | Task List S<br>Task List S<br>Task |  |  |  |  |
| Show In Alt+Shift+W   Copy Ctrl+C  Copy Qualified Name  Paste Ctrl+V  Delete Delete  Ctrl+Alt+Shift+Down Build Path Source Alt+Shift+S Refactor Alt+Shift+T                                                                                                    | <pre>ide<br/>ic void tearDown() throws Exc.<br/>try {</pre>                                                                                                    | Dutline X<br>S <sup>F</sup> TARGET_PACKAGI<br>S <sup>F</sup> LAUNCHER_ACTIN<br>S launcherActivityCl<br>S L |                                                                                                    |  |  |  |  |
| Import     Export     Export     F5     Close Project     Assign Working Sets                                                                                                    | <pre>super.tearDown(); }</pre>                                                                                                    | × 1                                                                                                    | C ExampleTest()<br>solo : Solo<br>solo : Solo<br>solo : Solo<br>satup() : void<br>testCanOpenSetti<br>saturbur() : void ⊻                                                                                                    |  |  |  |  |
|                                                                                                    |                                                                                                    | )                                                                                                    | 6 0 <b>5 6 7</b>                                                                                                    |  |  |  |  |
| Run As       Debug As       Profile As       Validate       Team       Compare With       Restore from Local History       Android Tools                                                                                                    | 1 Android Application         2 Android JUnit Test         3 Java Applet       Alt+Shift+X, A         4 Java Application       Alt+Shift+X, J         JU 5 JUnit Test       Alt+Shift+X, T         Run Configurations       Run Configurations |                                                                                                    |                                                                                                    |  |  |  |  |
| Configure                                                                                                    |                                                                                                    | Launchin                                                                                                   | g ExampleAppionTesting                                                                                                    |  |  |  |  |
| Properties Alt+Enter                                                                                                    | Ex 🕲 Robotium 🚺 softapTe                                                                                                    | 📧 2 Wind 🔹 🍟 robo2.JP                                                                                      | 😰 🛱 🌾 💌 💓 🥴 😕 7:40 PM                                                                                                    |  |  |  |  |

#### STEP 6: RUNNING TEST CASES ON THE EMULATOR/DEVICE WHEN NOT USING ECLIPSE

\* Install application apk file using adb shell

> adb install ApplicationToTest.apk

\* Install Test project apk file using adb shell

> adb install ExampleTesting.apk

\* Run Test cases

adb shell am instrument -w com.Example.ApplicationTesting/android.test.InstrumentationTestRunner